#### **ΜΑCTFP-ΚΠΑCC**

# Разрабатываем раздел Архитектурные решения по технологии MinD

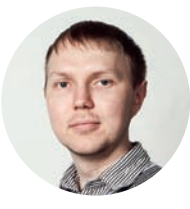

#### Дмитрий Поварницын,

ведущий аналитик АСКОН по строительному направлению

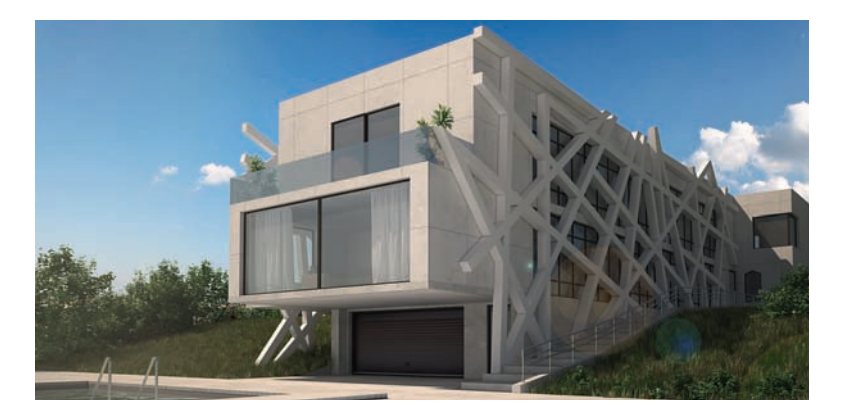

Современные BIM-системы имеют объектно-ориентированные инструменты и стандартизированные решения. Это значит, что они рано или поздно ограничивают пользователя в выборе нестандартных форм и решений.

КОМПАС-3D — это универсальная система для трёхмерного моделирования, в которой можно создавать любые твердотельные формы или их композиции. Также в системе есть множество специализированных инструментов для разных отраслей промышленности, в том числе и для выполнения проектных работ. Речь идет о таких строительных приложениях, как «Архитектура: AC/AP», «СПДС-помощник», «Менеджер объектов строительства» и инструмент создания, структурирования и хранения интеллектуальных элементов «КОМПАС-Объект». Эти четыре приложения являются лишь небольшой частью технологии MinD\*, разработанной компанией АСКОН.

# \* MinD («Model in Drawing» — модель в чертеже) —

технология, которая дает возможность использовать интеллектуальные строительные и технологические элементы, конструкции и оборудование для проектирования зданий и сооружений различной сложности и назначения. В общую технологию в единой графической среде КОМПАС-3D увязаны специализированные приложения (AC/AP, KM, OB, BK, TX, ЭС и другие), Менеджер объектов строительства и инструмент создания, хранения и использования строительных элементов КОМПАС-Объект.

Технология предлагает проектировщику начать работать в привычной среде чертежа (2D, вид в плане). Процесс проектирования протекает в плоскости чертежа с возможностью автоматического получения спецификаций и ведомостей элементов, разрезов и аксонометрических схем, а также 3D-модели. рактически любой архитектор сталкивается с задачей проектирования частных домов или коттеджей. Для создания индивидуальных проектов, отвечающих вкусам и потребностям заказчика, требуются концептуальная проработка и моделирование сложных инсталляций различных форм и композиций. Один из вариантов решения проблемы — применение свободного моделирования. Однако гибких инструментов для работы со свободным моделированием очень мало, а те, что есть, как правило, имеют отдалённое отношение к проектированию. Обычно они являются универсальными системами для создания и редактирования объектов трёхмерной графики.

Технология MinD позволяет проектировать здания и сооружения на основе простой, современной и в то же время эффективной методики. Суть данной технологии заключается в том, что всё проектирование происходит на чертёжных листах, результатом работы является проектная документация. Нет никаких моделей-посредников или абстрактных видов, через которые затем будут генерироваться чертежи, как это принято во многих системах, работающих по технологии BIM. В MinD чертежи создаются сразу, без участия посредников или обязательного информационного моделирования. Часто архитектору или проектировщику просто не хватает времени для информационного моделирования, так как чертежи нужно получить и распечатать в кратчайшие сроки. Особенно остро эта проблема ощущается во время работы над небольшими проектами, когда создание информационной модели становится нецелесообразным.

Информационное моделирование важно, потому что оно позволяет избежать множества проектных ошибок и быстро вносить изменения. Особенно актуально оно для крупных и сложных объектов, где даже незначительные ошибки могут принести большие неприятности.

Но как совместить и то, и другое? Как сделать так, чтобы информационное моделирование помогало при проектировании зданий и одновременно не мешало срочным работам?

У технологии MinD есть неоспоримое преимущество: точно так же, как любая BIM-система, она позволяет создавать информационную модель здания, которую можно увидеть в трёхмерном пространстве в любой момент времени. Однако здесь такая возможность не является обязательным условием для проектирования: на любом этапе работы можно было отказаться

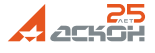

#### **ΜΑCTEP-ΚΠΑCC**

от использования информационного моделирования или вообще его не использовать. Хочешь — создавай информационную модель, хочешь — быстро проектируй, используя автоматизированные инструменты своей специализации.

Не все привыкли к трёхмерному информационному моделированию зданий. Многие всё ещё не могут освоиться, изменить свой образ мышления и принять на вооружение технологию, которая требует предварительного создания модели в особом режиме, с последующим переходом к привычным чертёжным листам. Для них гораздо привычней сразу создавать чертежи планировок или схемы раскладок и тут же их оформлять. Такая методика и соответствует технологии MinD.

В статье мы будем говорить о приложениях, которые упоминались выше: на конкретном примере двухэтажного коттеджа я покажу, как с помощью технологии MinD, совместно с базовыми инструментами КОМПАС-3D, можно создавать уникальные архитектурные решения и целые архитектурные композиции.

Всю работу мы проведём в КОМПАС-3D V14 SP1, дополнительно используя архитектурные инструменты из Строительной конфигурации.

#### Разработка концепции объекта

В качестве примера мы будем рассматривать проект двухэтажного коттеджа. Для создания уникальной концепции, объёмно-планировочного решения, проработки декоративных элементов, композиции и получения качественной 3D-модели, на основе которой можно создать фотореалистичные изображения, и объединения всего этого в завершенный проект, архитектору понадобится множество программинструментов.

Идею или концепцию можно просто набросать на листке бумаги или смоделировать в универсальном редакторе трёхмерной графики (рис. 1). Для этой цели подойдет базовый КОМПАС-3D с широкими возможностями создания сложных или замысловатых форм.

Объёмно-планировочное решение можно легко создать с помощью приложения «Архитектура: AC/AP». Для этого в нем присутствуют все необходимые автоматизированные инструменты. Сперва создадим новый документ «Чертёж» формата А2, активируем вид с масштабом 1:100 и на на нём разместим сетку координационных осей, к которой впоследствии будем привязывать наши архитектурные элементы.

Создание плана первого этажа обычно не занимает много времени. Для этого у архитектора под рукой есть привычные архитектурные объекты (стена, колонна, дверь, окно, лестница, ограждение (рис. 2)), которые «умеют» самостоятельно взаимодействовать друг с другом и достаточно легки в использовании.

На данном этапе архитектор может не задумываться о высотных характеристиках этих объектов, так как объёмно-планировочное решение не раз подвергается изменениям с целью оптимального расположения всех объектов и функциональных зон. Вопрос о высотных параметрах объектов (высота этажа, дверей, окон и их подоконников, размеры и габариты других архитектурных объектов) встает, когда оптимальный вариант планирования подобран.

На планировке, конечно, сложно контролировать все трёхмерные параметры объектов, поэтому время от

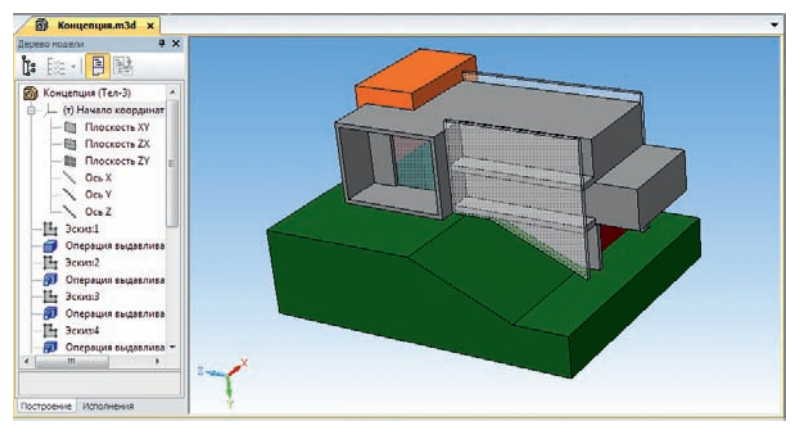

Рис. 1. Набросок концепции коттеджа

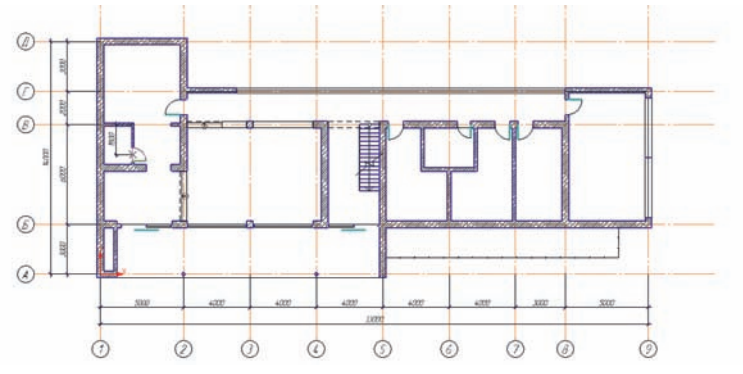

Рис. 2. План коттеджа

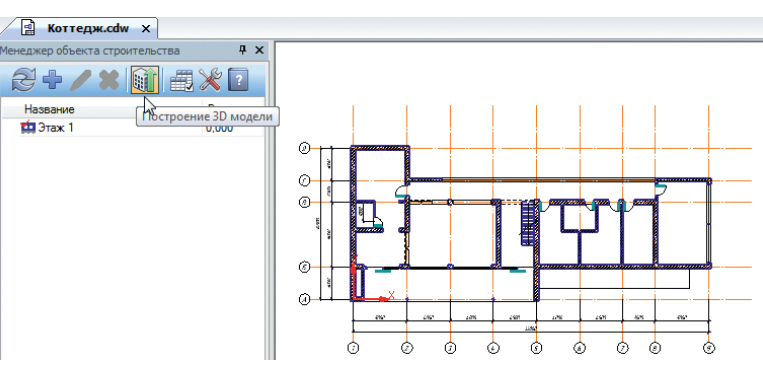

Рис. 3. Создание 3D-модели на основе плана с помощью МОС

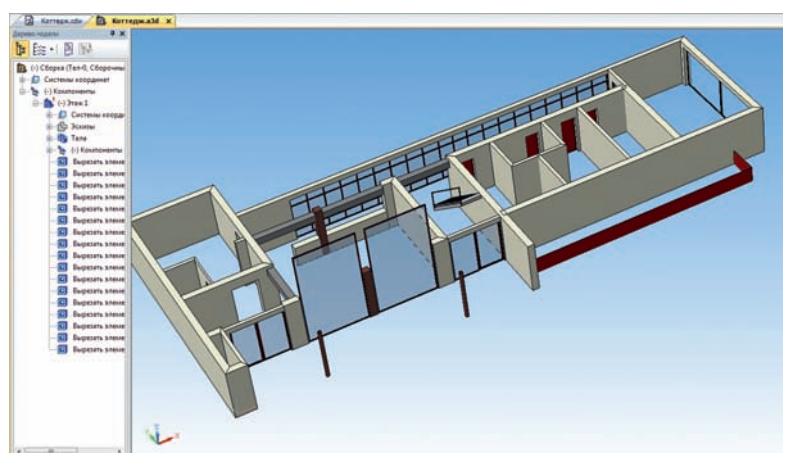

Рис. 4. Трехмерная модель первого этажа коттеджа

времени нужно создавать 3D-модель и проверять себя. Делается это просто — при помощи одной кнопки «Построение 3D-модели» в «Менеджере объектов строительства» (МОС) (рис. 3, 4).

# МАСТЕР-КЛАСС

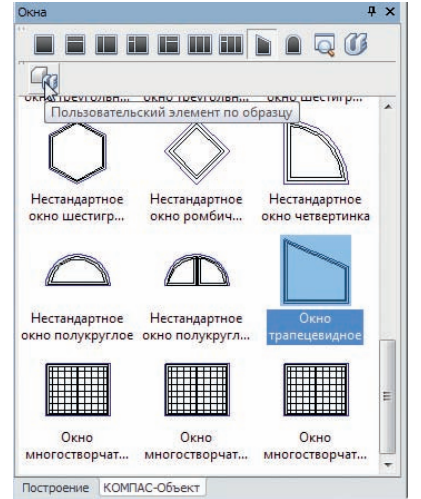

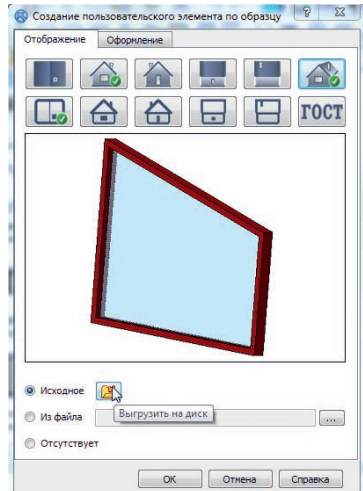

Рис. 5. Каталог окон

Рис. 6. Интерфейс диалогового окна для создания пользовательских объектов

Стоит помнить о том, что архитектор не всегда оперирует стандартными объектами. В нашем случае также есть необходимость создания таких нестандартных архитектурных объектов, как, например, пятиугольные окна. В новой версии Строительной конфигурации для КОМПАС-3D V14 SP1 появилась функция «Пользовательский элемент». Она позволяет быстро расширять базы стандартных объектов и типовых решений, включённых в поставку, любыми пользовательскими наработками. Таким образом, архитектор может легко создать «свои» виды объектов. Рассмотрим возможности добавления пользовательского элемента на примере нестандартного окна.

В приложении «Архитектура: АС/АР», в команде Окно появились дополнительные кнопки, которые позво-

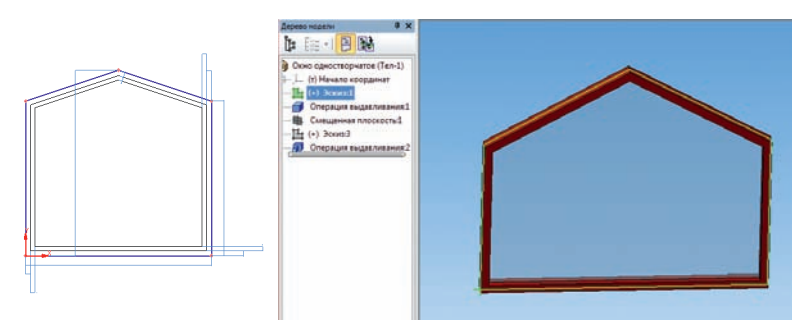

Рис. 7. Добавление нового параметрического сегмента окна

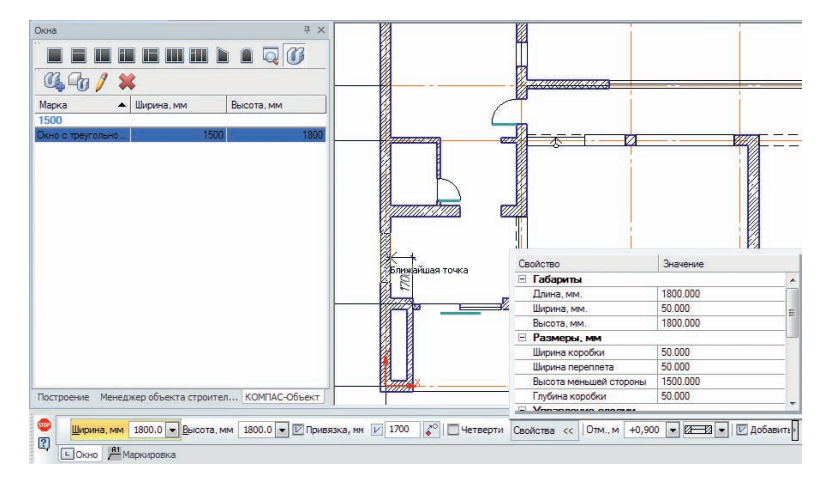

Рис. 9. Размещение пользовательского окна на плане

ляют создавать и управлять пользовательскими элементами (рис. 5). Пользовательские объекты можно создавать с нуля, либо использовать готовые решения как шаблоны для формирования новых. Найти подобный элемент и немного его доработать проще, нежели создавать новый элемент с нуля. Выберем среди нестандартных окон такой вид окна, который проще всего будет использовать для превращения в пятиугольное окно.

Нестандартное окно лучше всего сделать параметрическим с той целью, чтобы его многократно использовать как в этом проекте, в том числе с другими параметрами, так и в любом другом.

Интерфейс Пользовательского элемента достаточно прост в использовании. Выгрузим из базы на диск параметрическую модель и Вид спереди шаблонного окна (рис. 6).

Далее эти файлы отдельно откроем в КОМПАС-3D и проведем редактирование размеров и формы окна базовым функционалом системы в соответствии с потребностями. В параметрическом фрагменте добавим новый сегмент и привяжем параметрические размеры к нему. То же самое проделаем в 3D-модели окна на его первоначальном эскизе (рис. 7).

Здесь есть один важный момент: нужно создать группу, образующую контур окна, чтобы проём в стене правильно формировался для такого вида. Подробнее об этом говорится в специальном документе «КОМПАС-3D V14. Строительная конфигурация. Руководство администратора», который идёт в комплекте со Строительной конфигурацией.

По завершению редактирования следует проверять работу параметризации, задавая внешним переменным разные значения. Так можно убедиться, что всё работает правильно.

Далее последовательно загружаем изменённые файлы с различными проекциями в создаваемый Пользовательский элемент (рис. 8).

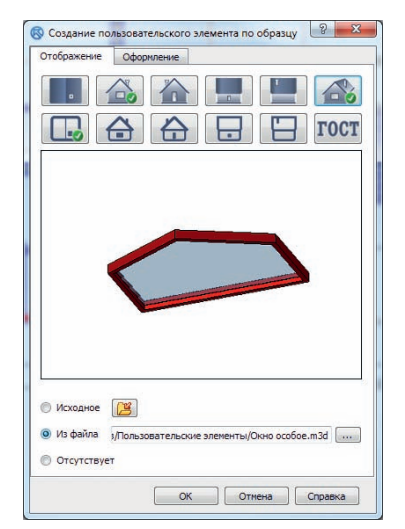

Рис. 8. Добавление проекций нового вида окна в каталог

В закладке Оформление вносим название нового элемента и некоторые его свойства по умолчанию, например, размеры. После нажатия ОК будет создан пользовательский элемент, который уже можно использовать в нашем проекте. Размещаем его как обычное окно в стену, назначив соответствующие размеры (рис. 9).

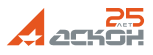

# МАСТЕР-КЛАСС

В нашем проекте «Коттедж» также требуется создание пары угловых окон. Воспользуемся уже знакомым нам функционалом «Создание пользовательского элемента». Для этого возьмём подходящий шаблон и подобным образом переделаем модель (рис. 10).

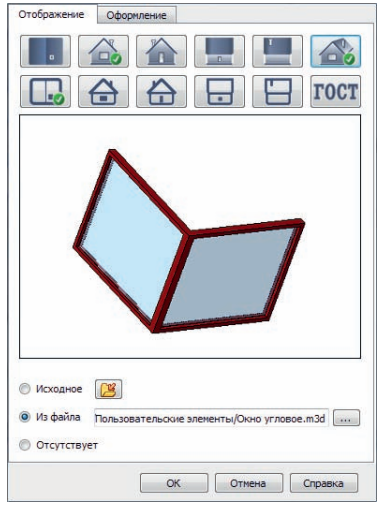

Рис. 10. Создание углового окна

Так как в плане окно будет отрисовано нестандартно, то отредактируем вид сверху.

Угловое окно у нас должно разместиться одновременно в двух стенах. Однако функционал приложения не позволяет вставлять окно сразу в несколько стен, поэтому воспользуемся командой Окна и просто разместим окно в углу стыка стен (рис. 11).

Окно разместилось там где надо, но проёмы в стенах автоматически не получились. Для этого вручную создаем нужные проёмы за счёт добавления стен высотой до подоконника углового окна и установки дополнительных балок над окном. После этого 3D-окно будет выглядеть, как надо (рис. 12).

Возможности нового функционала по созданию пользовательских элементов имеют огромный потенциал и расширяют практически все базовые инструменты, что, в свою очередь, позволяет создавать любые объекты для их использования на чертежах (2D) и в 3D-моделях. Так как 2D и 3D это, по сути, разное представление одного элемента, то можно использовать любые упрощения, которые потребуются на чертежах, а также задействовать параметризацию таких элементов для возможности многократного использования в различных проектах.

Закончим создание плана первого этажа (рис. 13) и на его основе быстро создадим все остальные этажи или уровни на разных видах и чертёжных листах. С

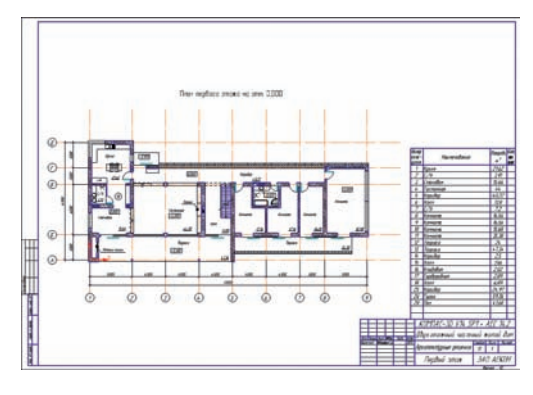

Рис. 13. План первого этажа

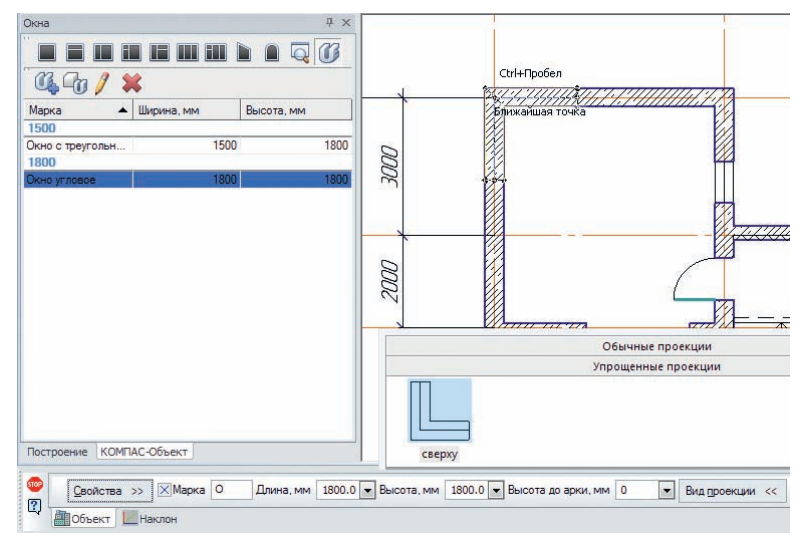

Рис. 11. Размещение пользовательского углового окна на плане

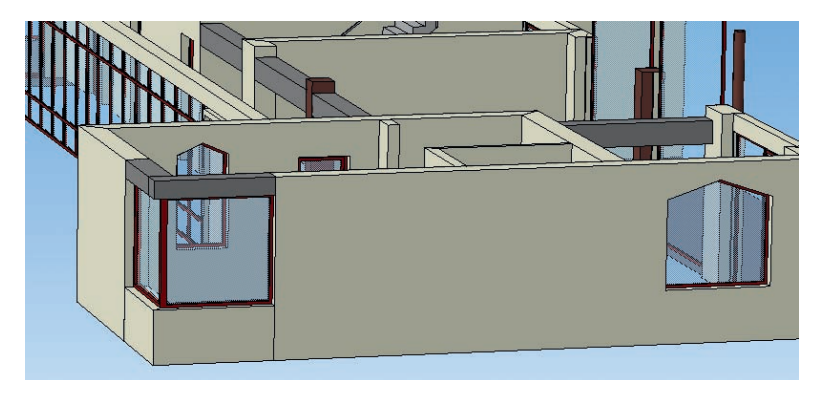

Рис. 12. 3D-модель стены с угловым окном

помощью Менеджера объектов строительства это делается легко и быстро. В итоге мы имеем все необходимые планировки на чертёжных листах уже частично оформленные и готовые для печати (рис. 14 а, б, в).

Далее мы отображаем 3D-модель, проверяем на коллизии и возможные конфликтные пересечения объектов, тут же исправляем все обнаруженные недочёты (рис. 15). В этом и заключается бесспорное преимущество наличия в проекте 3D-модели.

Сама модель ещё не раз понадобится нам для создания недостающих чертежей и визуализации. В модели ещё не хватает архитектурного оформления, некой изысканной композиции архитектурных форм — той самой изюминки, которая будет выделять уникальную архитектуру коттеджа среди прочих.

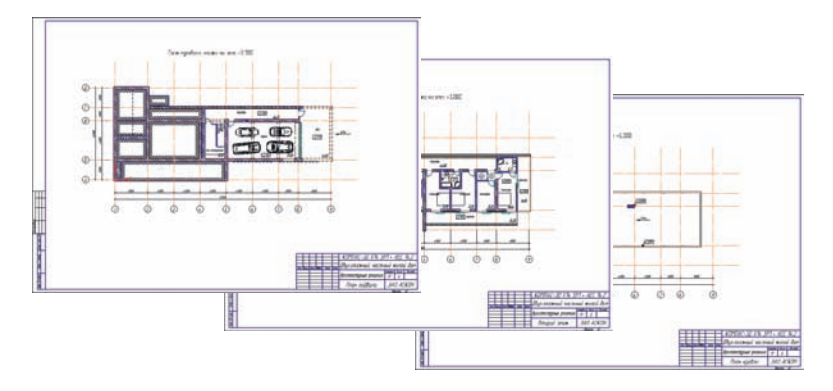

Рис. 14 План нулевого (а), второго (б) этажей и кровли (в)

### МАСТЕР-КПАСС

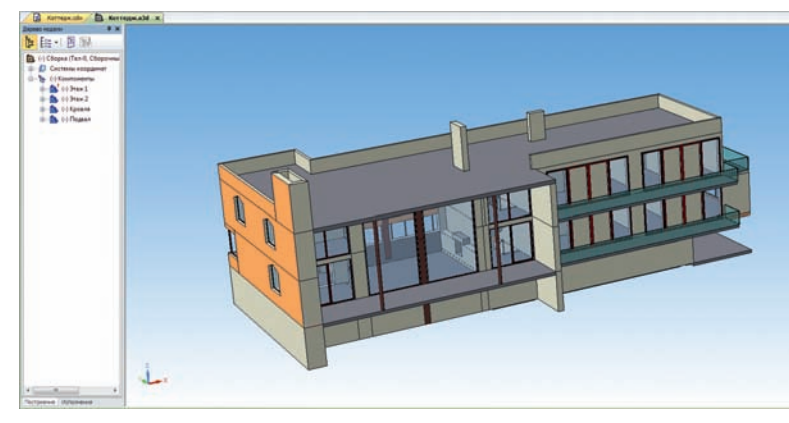

Рис. 15. 3D-модель коттеджа, выполненная по технологии MinD

Формировать такие композиции с помощью функционала создания пользовательских элементов можно, но это будет нерационально, так как такие элементы, как правило, разовые и нигде более не повторяются. Подобные элементы проще и в некоторых случаях гораздо удобнее создавать непосредственно в 3D-модели. Для этого воспользуемся универсальными инструментами моделирования КОМПАС-3D. Стоит сразу заметить, что нет такой архитектурной формы, которую невозможно воспроизвести с помощью базовых инструментов КОМПАС-3D. В этом заключается основное преимущество всех универсальных редакторов объектов трёхмерной графики. Поэтому создание сложных архитектурных форм — это дело техники и наличия знаний основ моделирования в КОМПАС-3D.

Для начала стоит предупредить, что наша 3D-модель будет полностью перезаписываться при каждом новом вызове генерации 3D-модели. Это связано с тем, что параметры уровней, их относительное положение и состав в информационной модели могут кардинально изменяться. Именно поэтому необходимо каждый раз перезаписывать модель. Чтобы избежать этого, но оставить возможность доработки информационной модели через планировки, следует сделать лишь одно действие — переименовать головной файл модели. Для этого достаточно в открытом файле вызвать команду меню «Сохранить как...» и вписать иное название модели. Благодаря тому, что при генерации модели в КОМПАС-3D создаётся россыпь файлов отдельных частей, таких как, например, уров-

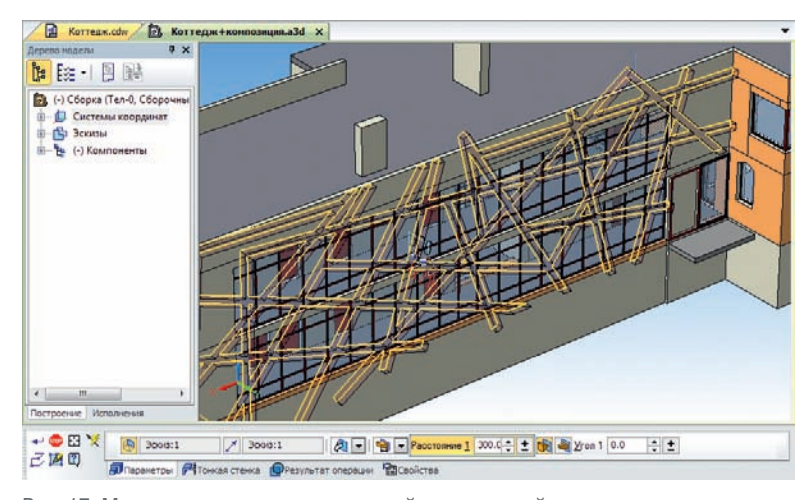

Рис. 17. Модель коттеджа с архитектурной композицией

ни, колонны, балки, лестницы, площадки, оконные и дверные заполнители, конструкции и т.д., а все эти объекты объединяет головной файл формата .a3d, то таким образом можно создавать сколько угодно вариаций моделей под разными именами, которые объединяют в себе все внутренние объекты.

Если доработать модель, то при последующей генерации модели внутренние изменения модели отобразятся, но при этом все наши доработки останутся на своих местах, за исключением случаев, когда особые изменения информационной модели нарушат целостность доработок в самой 3D-модели.

Для удобства моделирования подготовим эскиз архитектурной композиции. Это можно сделать непосредственно на чертеже, а также с помощью обычных инструментов, например, эквидистанты или мультилинии. (рис. 16 а, б).

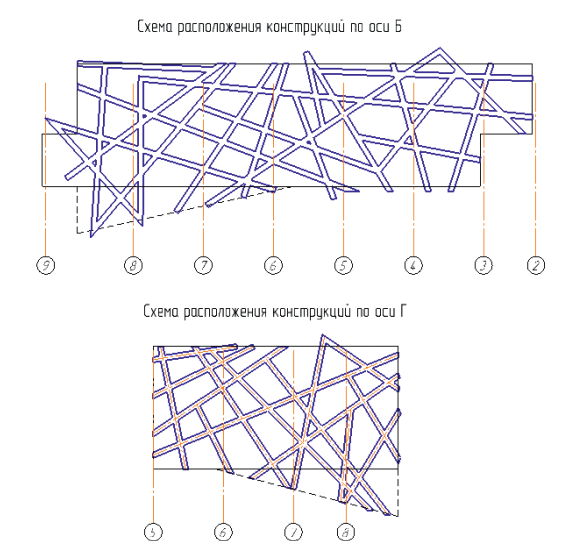

Рис. 16. Эскиз архитектурной композиции по оси Б (а) и оси Г (б)

Сделать их можно и с помощью инструмента отрисовки стен приложения «Архитектура: AC/AP»: в этом случае места сопряжения будут автоматически обработаны.

Созданную графику копируем в эскизы, используем самую простую операцию в моделировании — выдавливание и сразу получаем нужный результат (рис. 17).

Коттедж будет располагаться на земле с особым уклоном. Для демонстрации влияния уклона земли на общую архитектурную композицию коттеджа мы также моделируем уклон. Нужный ландшафт создаётся с помощью отдельных эскизов, на которых мы воспроизводим профиль земли и операции по сечениям (рис. 18). Ещё несколько штрихов и модель готова (рис. 19).

Таким образом, используя базовые инструменты моделирования и широкие возможности КОМПАС-3D, можно добиться впечатляющих результатов и воплотить любую архитектурную идею в жизнь. В нашем случае речь идет о готовой 3D-модели.

Эту модель можно и нужно использовать для быстрого автоматического получения фасадов и разрезов. На чертёжных листах располагаем соответствующие ассоциативные проекции — фасады, разрезы. Если планируется, что модель будет в дальнейшем из-

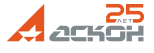

#### **MACTEP-КЛАСС**

меняться, то ассоциативные связи разрушать не обязательно. Но доработать такие проекции всё же придётся. Быстро оформить чертежи согласно требованиям СПДС можно с помощью приложения «СПДС-Помощник». «Отточить» внешний вид фасадов также помогут базовые инструменты КОМПАС-График (рис. 20).

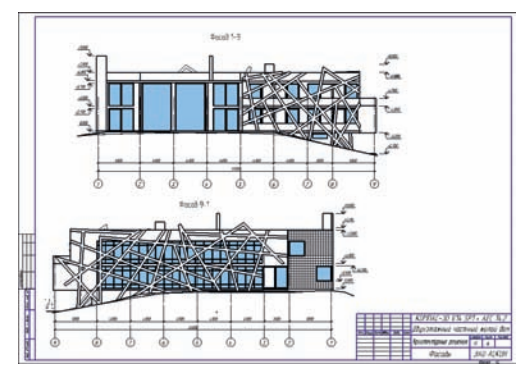

Рис. 20. Чертеж с фасадами коттеджа

Разрезы получаются автоматически с помощью инструмента во вкладке Обозначения и проекции Вид сверху, который впоследствии можно будет совместить с генпланом или схемой благоустройства и озеленения (рис. 21).

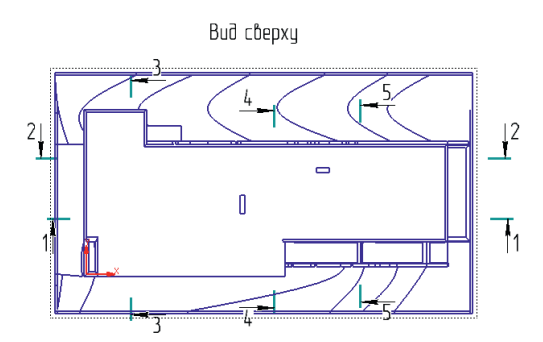

Рис. 21. Вид сверху на коттедж и размещение линий разрезов

Полученные разрезы могут потребовать неких оформительских штрихов, впрочем, всё это можно сделать достаточно быстро (рис. 22).

Важным моментом в информационном моделировании являются не только автоматически получаемые виды и разрезы, но и автоматическое получение ак-

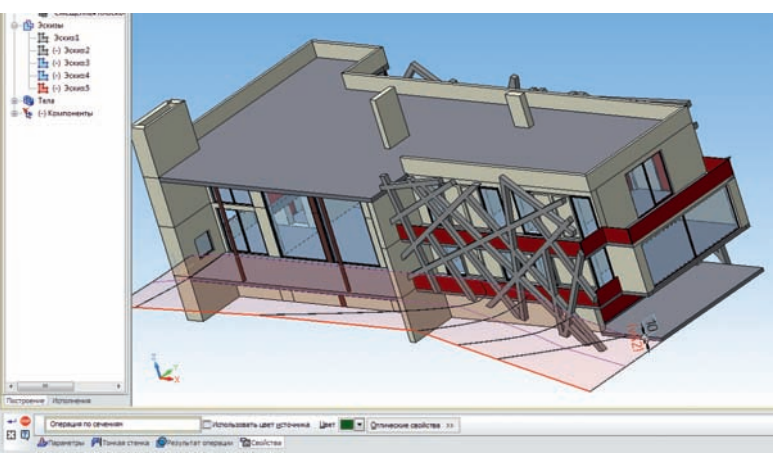

Рис. 18. Моделирование ландшафта

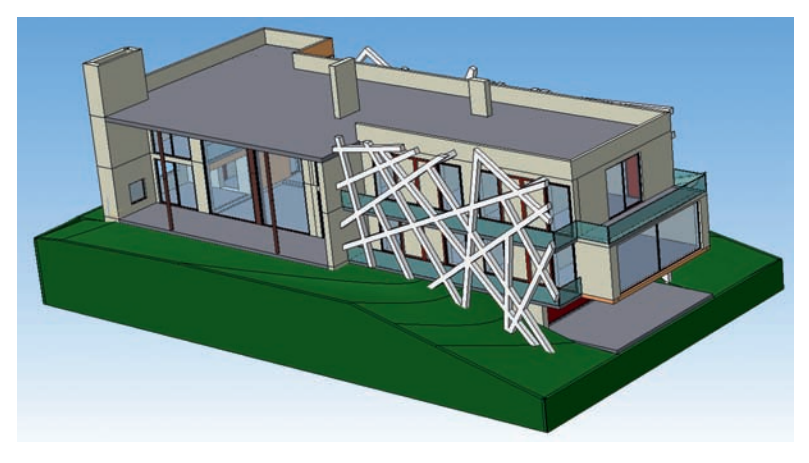

Рис. 19. Модель коттеджа с ландшафтом

туальных спецификаций. Информационные модели, созданные по технологии MinD, автоматически выдают данные в соответствующие спецификации по ГОСТ (рис. 23).

#### Представляем объект заказчику

Как известно, заказчик любит глазами. Поэтому архитектор должен предоставить не просто чертежи коттеджа с видами, планами и разрезами, в которых не инженеру сориентироваться будет сложно, а демонстрационные иллюстрации проектируемого коттеджа.

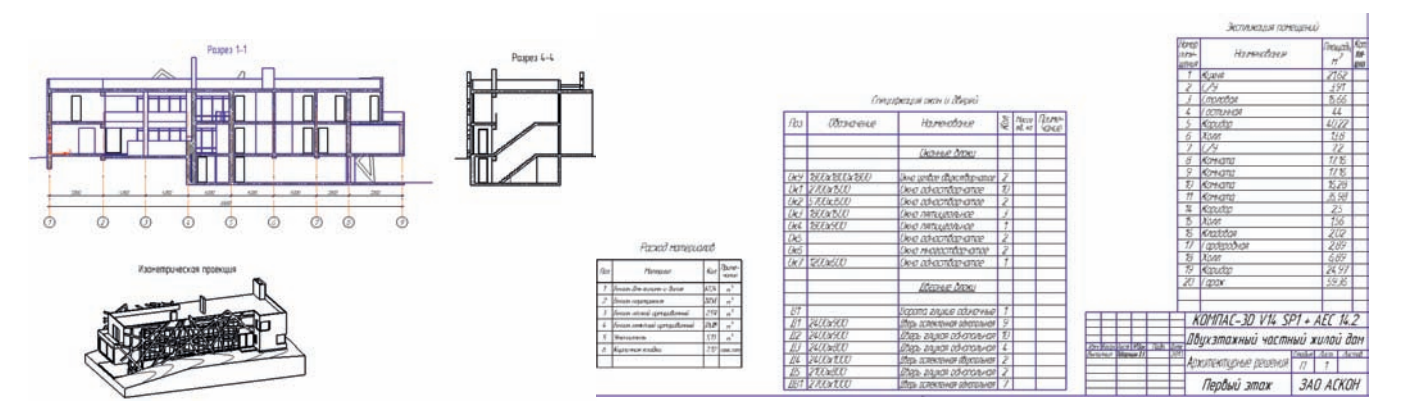

Рис. 22. Разрезы и изометрическая проекция коттеджа

Рис. 23. Спецификации и ведомости

### МАСТЕР-КЛАСС

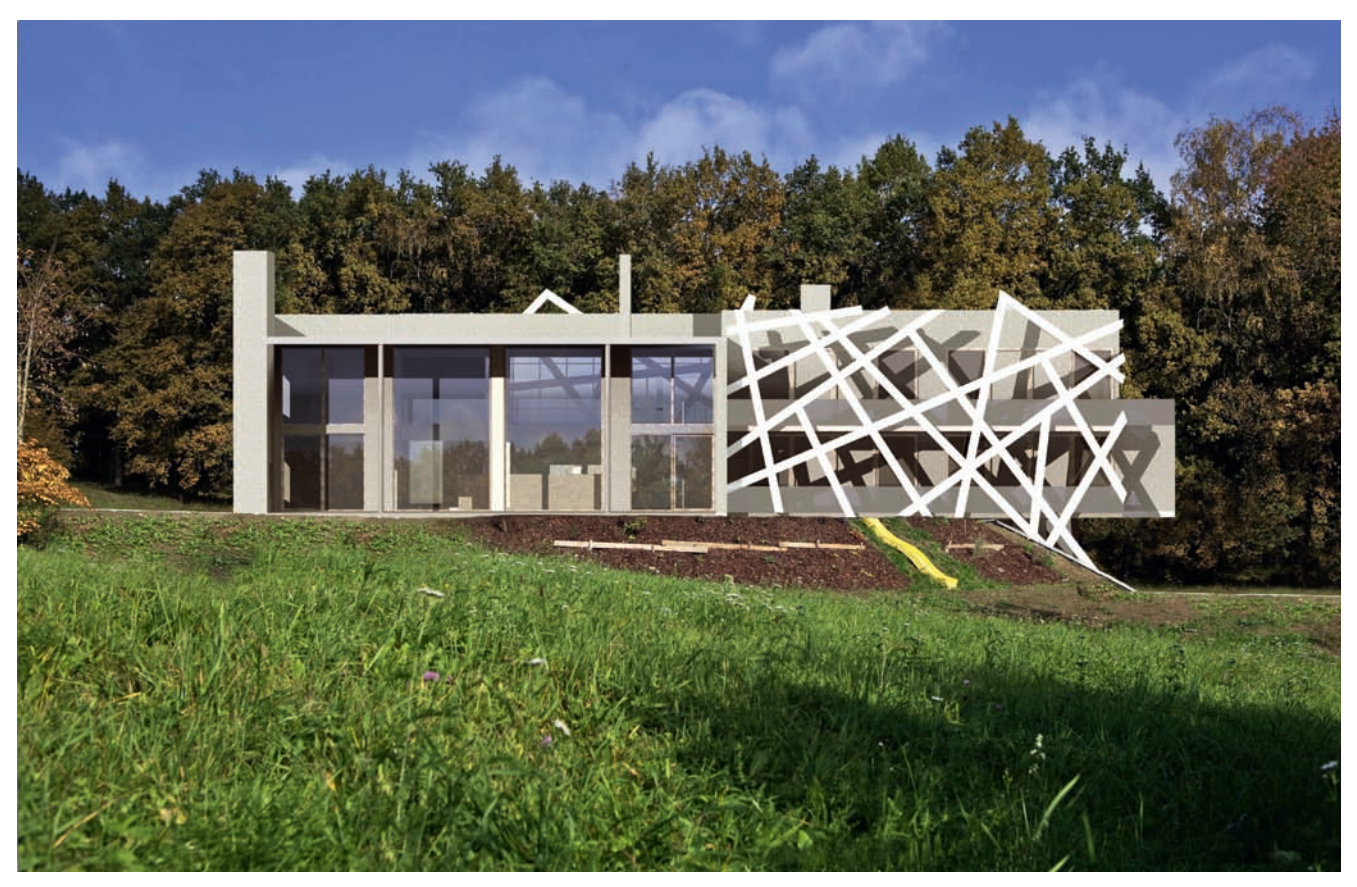

Рис. 24. Фотореалистичное изображение коттеджа в Artisan Rendering

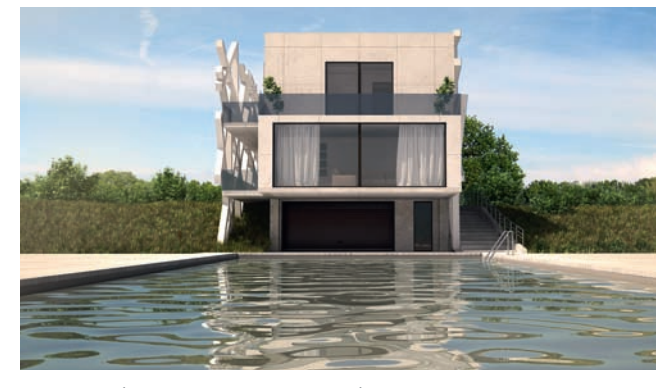

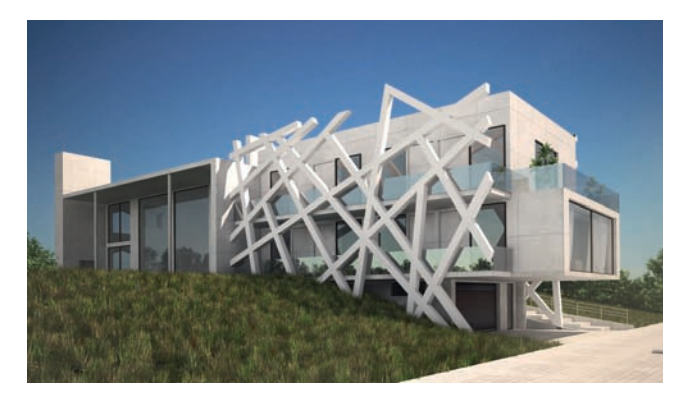

Рис. 25 а, б. Фотореалистичное изображение коттеджа, выполненное в программе Autodesk 3ds Max

Фотореалистичные изображения модели можно получить с помощью ещё одного приложения для KOMПAC-3D — Artisan Rendering, разработанного английской компанией LightWorks, специализирующейся на реалистичной визуализации трёхмерной графики. Для это нужно открыть файл 3D-модели и запустить приложение Artisan Rendering. Откроется окно отдельного приложения, в котором модель и отобразится.

В этом приложении группе однотипных объектов можно назначать любые материалы, текстуры и отражающие свойства. Также можно настроить внешнее освещение, добавить произвольный фон, настроить камеру и качество визуализации. В общем, в Artisan Rendering есть все необходимые инструменты для создания фотореалистичных изображений. Интерфейс приложения привычен любому дизайнеру и прост в освоении (рис. 24). Для получения фотореалистичного изображения архитектор может использовать и такой привычный ему инструмент, как 3ds Max. Для передачи модели из системы КОМПАС-3D используется формат STL (рис. 25 a, б).

Проект, который мы рассматривали в статье, демонстрирует, что совместное применение технологии MinD и инструментов трехмерного моделирования КОМПАС-3D позволяет достичь впечатляющих результатов как для архитекторов, так и для проектировщиков. Технология MinD удовлетворяет современным требованиям информационного моделирования зданий. Более того, она ничего не навязывает специалистам и не ограничивает их в своей профессиональной деятельности. С помощью нового функционала приложений и возможностей свободного моделирования в КОМПАС-3D можно создавать архитектурные проекты, воплощать в жизнь любые архитектурные идеи и замыслы, создавать шедевры. *А* 

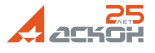